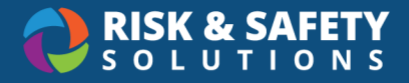

# Chemical Standard Operating Procedures (SOPs)

### **Getting Started**

- 1. Log in at <u>https://app.riskandsafety.com</u>
- 2. From the RSS home page, select Apps in the top menu, then select Chemicals
- 3. On the Chemicals home page, choose Inventory SOPs

#### Creating an SOP

- 1. Select the round three-dot menu in the lower right corner
- 2. Choose Create New Procedure
- 3. Select the inventory and template you would like to use
- 4. Give the procedure a title and option description
- 5. Select Create

#### Filling Out the SOP & Acquiring Acknowledgements

After the SOP has been created, it will have a "Draft" status. It must be edited before it can be made ready for use.

- 1. Select the round three-dot menu in the lower right corner of an SOP
- 2. Choose Edit
- 3. Fill out all sections of the SOP (most are mandatory)
  - a. Select Save for each completed section
- Select Acknowledged By (the last section) to choose which groups or individuals must view and acknowledge the SOP once published. Note: This section may not be present depending on how the template was created.

#### SOP Permissions and Sharing

Beyond assigning groups or individuals within the SOP who must acknowledge it, you can also share the SOP with others, as well as provide editing permissions.

- 1. While viewing the SOP, select the round three-dot menu in the lower right corner
- 2. Select Share
  - a. You can generate a Read-Only Link

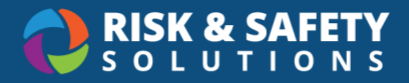

- Allow or deny full campus access by toggling the "Anyone on campus can view" toggle
- c. Individual Permissions: Search for an individual by name or email, then use the drop-down to edit permissions (view or edit)
- d. Group Permissions: Search by group name or owner, then use the drop-down to edit permissions (view or edit)
- 3. Select Save

## **SOP Menu Options**

Some of these options may be suppressed for a particular template depending on how it was configured.

- SOP Requirements Shows a list of chemical bands that are missing for an inventory
- Ready for Use Mark the SOP as complete and ready to use
- Archive Permanently archives a "Ready for Use" SOP (can still be cloned)
- Delete Permanently deletes a "Draft" SOP
- Save PDF Save a PDF version of the SOP
- Share Share a read-only link or provide view & edit rights to others in your organization
- Edit Make edits to an SOP with "Draft" status
- Clone Make a clone of an SOP
- View Versions View all previous versions of the SOP
- New Version Create a new version of an SOP with "Ready for Use" status

#### Acknowledging SOPs

- 1. Select an SOP that requires your signature
- 2. Read the SOP thoroughly, then scroll to the "Acknowledged Statement" section
- 3. Select I Agree
- 4. Review the confirmation message and select Confirm

#### **Reviewing Inventories for Chemical Bands Missing SOPs**

A separate SOP is typically required for each chemical band represented in your inventory. To review which bands do not have an SOP in your inventory, use the following steps:

- 1. Select an SOP
- 2. Select the round three-dot menu in the lower right
- 3. Select SOP Requirements

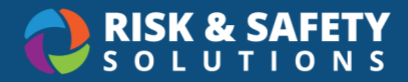

4. The name of the inventory will be in the top left. Bands without an SOP are indicated by a red "no" symbol to the right. This indicates that no SOP has been created for that particular band.

#### Transfer Ownership of an SOP

Ownership of an SOP can be transferred to other individuals. You must be the owner of the SOP.

- 1. Select an SOP you would like to transfer
- 2. Select the **Details** tab
- 3. Search for a person under "Change Owner"
- 4. Select the person's name and select Transfer